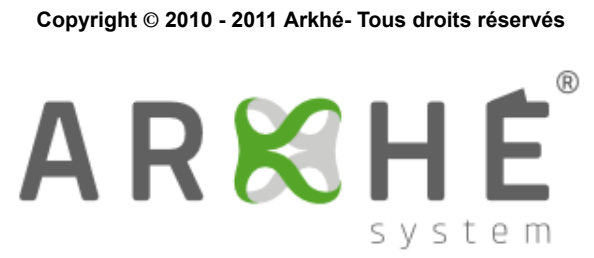

**Comptes joueurs** 

# Table des matières

| 1. Définition équipe de joueurs | 3 |
|---------------------------------|---|
| 2. Equipes de joueurs           | 3 |
| 3. Création d'un compte leader  | 3 |
| 4. Régénération du mot de passe | 6 |

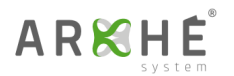

| Historique des versions |          |                     |  |  |  |
|-------------------------|----------|---------------------|--|--|--|
| Version 1.0             | 04/12/11 | Arkhé International |  |  |  |
| Version 1.1             | 29/06/12 | Arkhé International |  |  |  |

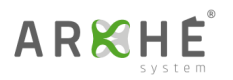

# 1. Définition équipe de joueurs

Une équipe de joueurs est constituée de un à plusieurs apprenants qui gérent une entreprise virtuelle en concurrence avec d'autres équipes et qui participent à une session.

### 2. Equipes de joueurs

L'interface équipe de joueurs permet, pour chaque équipe, de définir sa raison sociale et de créer un compte leader.

| Numéro d'équipe | Raison sociale |   | Identifiant | Courriel |                 |
|-----------------|----------------|---|-------------|----------|-----------------|
| 1 🚺             | EQUIPE DEMO 01 | 0 |             |          | Créer le leader |
| 2               | EQUIPE 02      |   |             |          | Créer le leader |
| 3               | EQUIPE 03      |   |             |          | Créer le leader |
| 4               | EQUIPE 04      |   |             |          | Créer le leader |
| 5               | EQUIPE 05      |   |             |          | Créer le leader |
| 6               | EQUIPE 06      |   |             |          | Créer le leader |
| 7               | EQUIPE 07      |   |             |          | Créer le leader |
| 8               | EQUIPE 08      |   |             |          | Créer le leader |
| 9               | EQUIPE 09      |   |             |          | Créer le leader |
| 10              | EQUIPE 10      |   |             |          | Créer le leader |
|                 |                |   |             |          |                 |
| 9               |                |   |             |          | 0 🗸             |
| cédente         |                |   |             |          | Enregis         |

- Numéro de l'équipe.
- 2 Définition de la raison sociale de l'équipe.
- Cliquez sur le bouton "Créer le leader" pour accéder au formulaire de création du compte leader. (voir détails ci-dessous)
- O Pour enregistrer les raisons sociales des équipes, cliquez sur ce bouton.

### 3. Création d'un compte leader

Un seul compte leader est créé par équipe. Chaque membre d'une équipe peut se connecter à l'application via ce compte.

La fenêtre ci-dessous vous présente le formulaire de création d'un compte leader.

# AR K HÉ

| ▶ Équipe de joueu | Irs                   |                |             |          |                 |
|-------------------|-----------------------|----------------|-------------|----------|-----------------|
| Numéro d'équipe   | Raison so             | ciale          | Identifiant | Courriel | _               |
| 1                 | EQUIPE DEM            | 0 01           | İ           |          | Créer le leader |
| 2                 | EQUIPE 02             |                |             |          | Créer le leader |
| 3                 | EQUIPE 03             |                |             |          | Créer le leader |
| 4                 | EQUIPE 04             |                |             |          | Créer le leader |
| 5                 | EQUIPE 05             |                |             |          | Créer le leader |
| 6                 | EQUIPE 06             |                |             |          | Créer le leader |
| 7                 | Cr                    | éer le leader  | ×           |          | Créer le leader |
| 8                 | Identifiant           | demo.equipe    | 0           |          | Créer le leader |
| 9                 | Courriel              | demo@arkhe.cor | n 😢         |          | Créer le leader |
| 10                | Confirmation courriel | demo@arkhe.cor | n 3         |          | Créer le leader |
|                   |                       | Valider 4      |             |          |                 |
| G                 |                       |                |             |          |                 |
| Précédente        |                       |                |             |          | Enregistrer     |

#### Saisissez :

- 1 Identifiant du compte leader.
- 2 Courriel du compte leader.
- 8 La confirmation du courriel du compte leader.
- Oliquez sur le bouton 'Valider' pour :
  - Créer ce compte leader.
  - Envoyer les identifiants de ce compte leader par courriel à l'adresse indiquée.
  - Envoyer un message à l'animateur principal (créateur de la session) précisant les identifiants de ce compte leader (utile si l'équipe ne reçoit pas le courriel ou si le courriel précisé est erroné ...).

Après avoir cliqué sur le bouton "valider" du formulaire de création du compte leader, le message suivant apparaît :

### Comptes joueurs

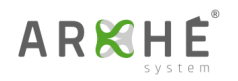

| iméro d'équipe | Raison sociale | Identifiant | Courriel        |                           |
|----------------|----------------|-------------|-----------------|---------------------------|
| 1              | EQUIPE 01      | demo.equipe | arkhe@arkhe.com | Regénérer le mot de passe |
| 2              | EQUIPE 02      | 2           | 6               | Créer le leader           |
| 3              | EQUIPE 03      |             |                 | Créer le leader           |
| 4              | EQUIPE 04      |             |                 | Créer le leader           |
| 5              | EQUIPE 05      |             |                 | Créer le leader           |
| 6              | EQUIPE 06      |             |                 | Créer le leader           |
| 7              | EQUIPE 07      |             |                 | Créer le leader           |
| 8              | EQUIPE 08      |             |                 | Créer le leader           |
| 9              | EQUIPE 09      |             |                 | Créer le leader           |
| 10             | EQUIPE 10      |             |                 | Créer le leader           |

- Message précisant qu'un courriel a été envoyé à l'équipe. L'apparition du message garantit la bonne création du compte.
- 2 Identifiant du compte leader.

Précédente

3 Courriel du compte leader.

Après avoir créé un compte leader, l'animateur principal reçoit un message précisant les identifiants du compte leader. Pour y accéder, cliquez successivement sur le menu 'Messagerie' du haut puis sur le menu 'Messagerie' de gauche enfin sur le menu 'Boîte de réception'.

|    | Boîte de récep                                                                     | tion:Mo                                  | essages                        | reçus                       |              |                       |           |
|----|------------------------------------------------------------------------------------|------------------------------------------|--------------------------------|-----------------------------|--------------|-----------------------|-----------|
| Sé | ection de la session : 🤉                                                           | subakoua de                              | mo                             |                             |              |                       |           |
|    | Expéditeur                                                                         |                                          | Sujet                          |                             |              | Envoyé le             | Supprimer |
|    | arkhe                                                                              | Création co                              | mpte équipe : l                | EQUIPE DEMO                 | 01           | 29-11-2011 à 10:36:54 | Supprimer |
|    | Type de messages :                                                                 | Normal                                   | Groupe                         | Erreur                      | Info session | Arkhé                 |           |
|    |                                                                                    |                                          |                                |                             |              |                       |           |
|    |                                                                                    |                                          |                                |                             |              |                       |           |
|    |                                                                                    | Message                                  | ecu.                           | _                           | -            |                       |           |
|    |                                                                                    | messager                                 | - yu                           |                             | _            |                       |           |
|    | Message de : arkhe 🛛 ┨                                                             |                                          |                                |                             |              |                       |           |
|    | Envoyé le : 29-11-2011 à                                                           | 10:36:54 🛛 😢                             |                                |                             |              |                       |           |
|    | Sujet : Création compte é                                                          | quipe : EQUIPE                           | DEMO 01                        |                             |              |                       |           |
|    | ldentifiant : demo.equipe l<br>arkhe@arkhe.com L'équip<br>de sa première connexior | /lot de passe :<br>pe devra modifi<br>n. | 9DrNhqJAgh C<br>ier son mot de | courriel :  4<br>passe lors |              |                       |           |
|    | 6                                                                                  | Supprimer                                | Fermer                         | •                           |              |                       |           |
| •  | Expéditeur du r                                                                    | nessaa                                   |                                |                             |              |                       |           |
|    |                                                                                    | llessaye                                 |                                |                             |              |                       |           |
| 2  | Date et neure c                                                                    | renvoi al                                | i messag                       | je.                         |              |                       |           |
| 3  | Sujet du messa                                                                     | ige.                                     |                                |                             |              |                       |           |
| 4  | Contenu du me                                                                      | ssage.                                   |                                |                             |              |                       |           |
|    |                                                                                    |                                          |                                |                             |              |                       |           |

Enregistrer

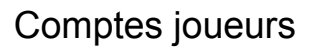

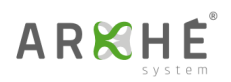

6 Bouton de suppression du message.

6 Bouton de fermeture du message.

# 4. Régénération du mot de passe

Si une équipe perd ou oublie son mot de passe, elle a la possibilité de contacter un animateur qui lui générera un nouveau mot de passe. Pour régénérer le mot de passe d'une équipe, suivez les instructions suivantes :

| 1<br>2 | EQUIPE 01<br>EQUIPE 02 | demo.equipe | arkhe@arkhe.com 🌖 | Regénérer le mot de passe |
|--------|------------------------|-------------|-------------------|---------------------------|
| 2      | EQUIPE 02              | _           |                   |                           |
|        |                        |             |                   | Créer le leader           |
| 3      | EQUIPE 03              |             |                   | Créer le leader           |
| 4      | EQUIPE 04              |             |                   | Créer le leader           |
| 5      | EQUIPE 05              |             |                   | Créer le leader           |
| 6      | EQUIPE 06              |             |                   | Créer le leader           |
| 7      | EQUIPE 07              |             |                   | Créer le leader           |
| 8      | EQUIPE 08              |             |                   | Créer le leader           |
| 9      | EQUIPE 09              |             |                   | Créer le leader           |
| 10     | EQUIPE 10              |             |                   | Créer le leader           |

Oliquez sur le bouton 'Régénérer le mot de passe'.

Vous devez ensuite saisir votre mot de passe (animateur connecté) puis valider la fenêtre suivante.

### Comptes joueurs

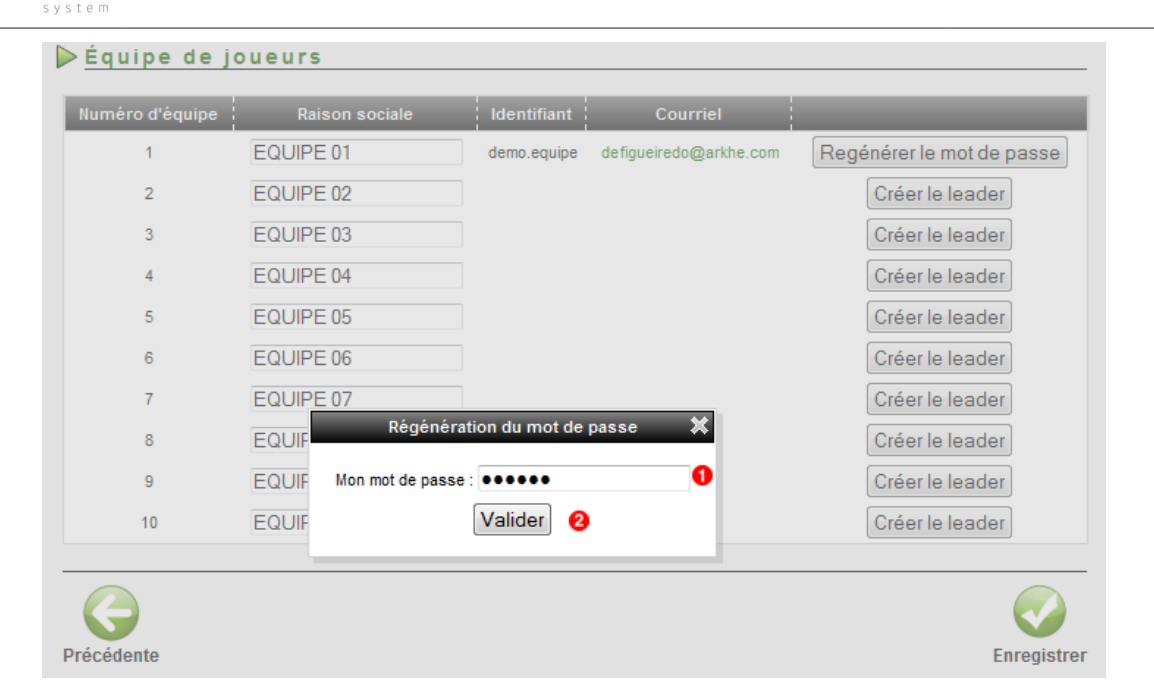

Saisissez :

ARKHÉ

- Mot de passe de l'animateur connecté.
- Oliquez sur le bouton 'Valider' pour :
  - Régénérer le mot de passe du compte leader sélectionné.
  - Envoyer les nouveaux identifiants par courriel au compte leader sélectionné.
  - Envoyer un message à l'animateur principal (créateur de la session) précisant les nouveaux identifiants du compte leader sélectionné.

Après avoir régénéré le mot de passe du compte leader, l'animateur principal reçoit un message précisant les nouveaux identifiants du compte leader :

| Boite de rece            | ption:Messages                                                                                                | reçus                                        |              |                       |           |
|--------------------------|----------------------------------------------------------------------------------------------------|----------------------------------------------|--------------|-----------------------|-----------|
| élection de la session : | subakoua demo                                                                                                 |                                              |              |                       |           |
| Expéditeur               | Suje                                                                                                    |                                              |              | Envoyé le             | Supprimer |
| arkhe                    | Regénération du mot de pass                                                                                   | e pour l'équipe                              | EQUIPE 01    | 29-11-2011 à 10:39:56 | Supprimer |
| arkhe                    | Création compte équipe : EQUIPE DEMO 01                                                                       |                                              |              | 29-11-2011 à 10:36:54 | Supprimer |
| Type de messages :       | Normal Groupe                                                                                                 | Erreur                                       | Info session | Arkhé                 |           |
|                          |                                                                                                    |                                              |              |                       |           |
| Message de : arkhe       | Message reçu                                                                                                  |                                              | -            |                       |           |
| Envoyé le : 29-11-2011   | à 10:39:56                                                                                                    |                                              |              |                       |           |
| Sujet : Régénération du  | u mot de passe pour l'équipe : E<br>le Nouveau mot de passe : esS<br>quipe devra modifier son mot de<br>paige | QUIPE 01<br>2<br>BQ7rJr5 Court<br>passe lors | riel :       |                       |           |

Identifiant du compte leader.

A R 🔀 H É<sup>°</sup>

2 Mot de passe du compte leader.